# 

#### GUIDE:

How to setup your way into NFTs and Crypto

by IPG Mediabrands

# What is NFT art?

An NFT is a digital asset. The term stands for non-fungible token. Like cryptocurrency, NFTs trade via blockchain technology and represent real-world commodities, such as art, real estate, avatars, memes, video game skins, and GIFs. People buy and sell these assets via NFT marketplaces.

imba

Since each NFT has its own identifying code and metadata, it is not replaceable. NFTs have become a significant market for investors and collectors interested in buying, selling, and trading both physical and digital art. The success of digital artists and craze surrounding NFT projects have led to some of the biggest sales in the NFT world.

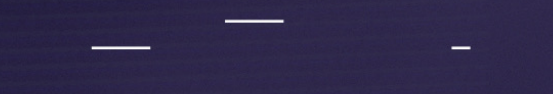

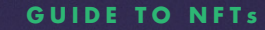

# About the Guide

In this comprehensive step-by-step guide, you will learn how to:
Create your first Cryptocurrency Wallet
Collect the imba NFTs for free
Find the collected NFTs in the OpenSea Marketplace

#### Optional

- Add Polygon Network manually to your Wallet, for low cost NFT transactions.
- Buy your first MATIC tokens (Polygon's crypto coin) or any other cryptocurrencies.

# 1. Create your Wallet

# How to create your Wallet

Crypto wallets store your private keys, keeping your crypto safe and accessible. They also allow you to send, receive, and spend cryptocurrencies.

In this guide you will learn how to create a wallet in MetaMask.

imba

MetaMask is a crypto wallet that can be used in a web browser and on mobile devices to interact with the Ethereum blockchain.

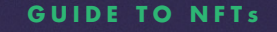

## Step 1: Install MetaMask on your Browser

To create a new wallet with MetaMask you need to install the extension first. You can install MetaMask for Chrome, Firefox, Brave and Opera browsers.

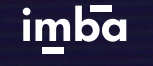

1. Open <u>https://metamask.io</u> or search for MetaMask extension using your favorite search engine.

Note: In this tutorial we will be using Google Chrome as an example, but the workflow is the same for all browsers.

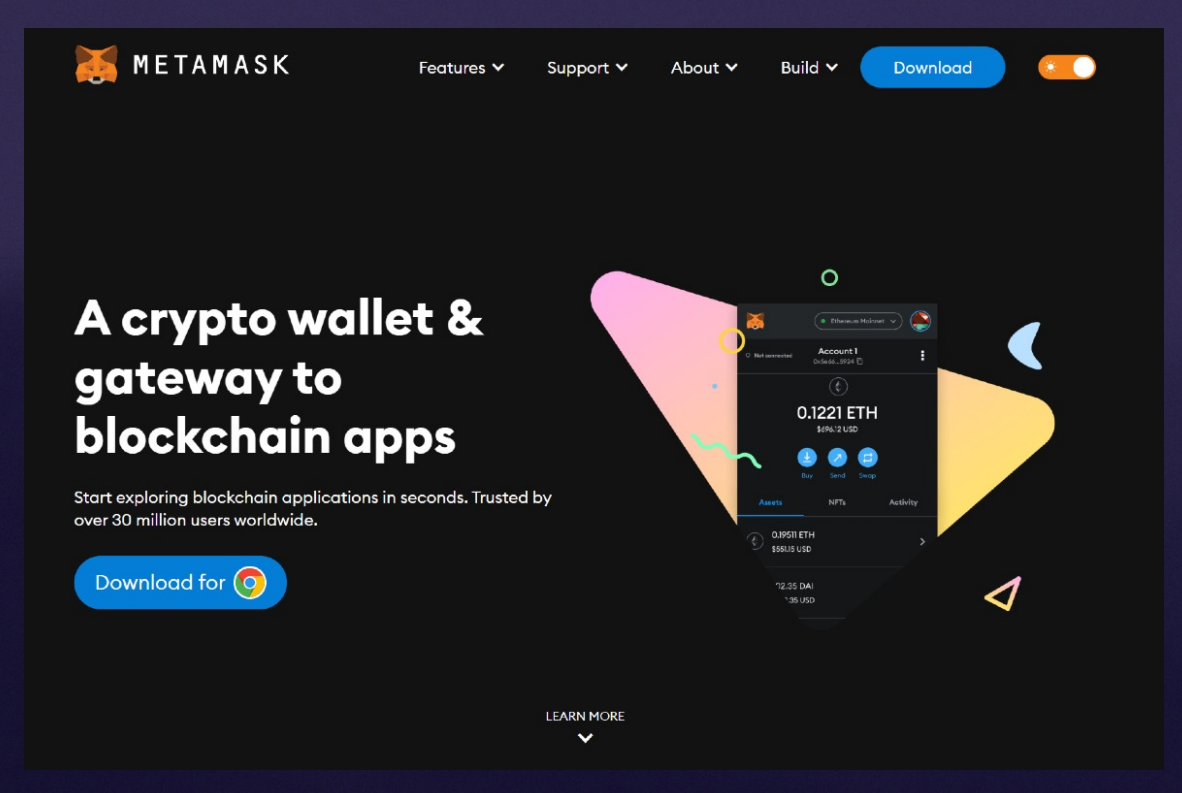

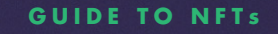

## Step 1: Install MetaMask on your Browser

2. Click Download to install MetaMask as a Google Chrome extension.

3. Click Add to Chrome.

imba

4. Click Add Extension.

That's it! You have successfully installed MetaMask extension!

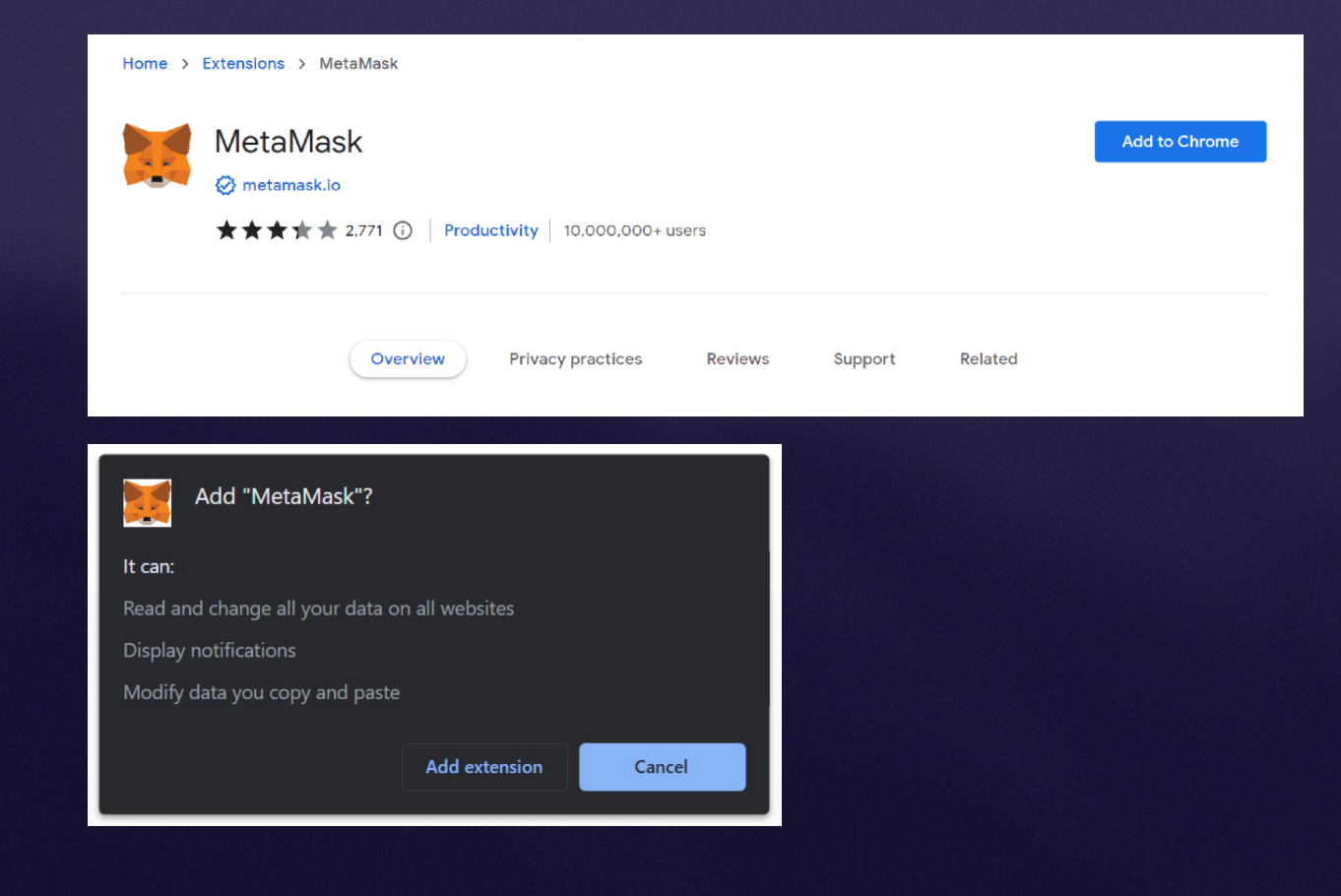

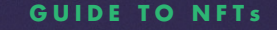

## Step 2: Create an account

METAMASK

The next step is to create an account.

1. When the download is finished, you will be able to either restore an older wallet with a Secret Recovery Phrase or create a new account, by creating a new wallet and generating a new Secret Recovery Phrase.

2. You will be asked to create a new password. Create a strong password and click Create.

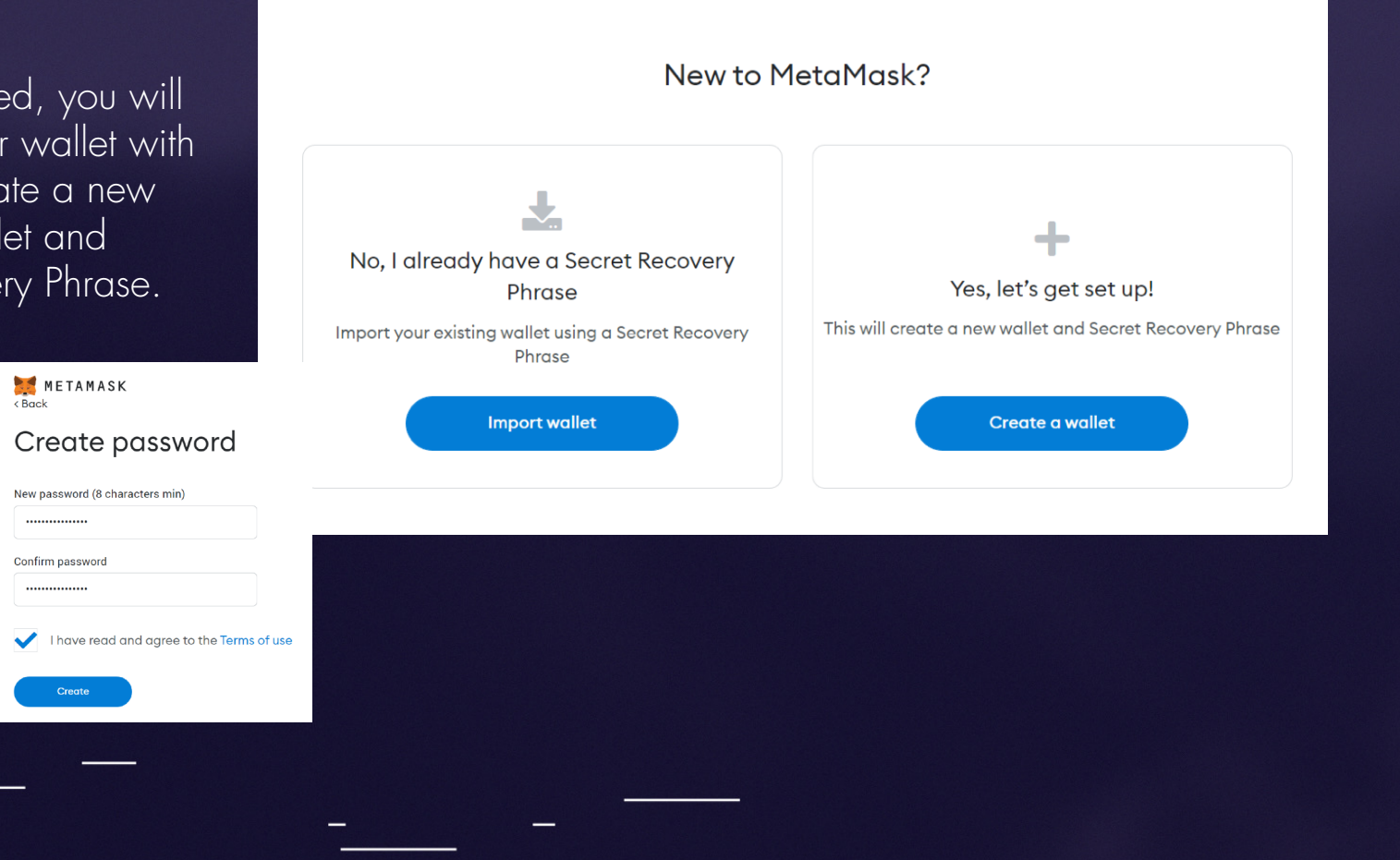

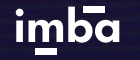

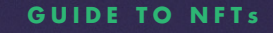

## Step 2: Create an account

3. MetaMask will then provide some information about the Secret Recovery Phrase and on the next page you will see your phrase.

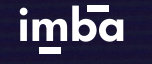

4. Write the 12-word phrase down on a piece of paper <u>on the same order</u> presented.

#### CAUTION

Read carefully MetaMask's instructions. Write this phrase on a piece of paper and store it in a secure location. If you want even more security, write it down on multiple pieces of paper and store each in 2–3 different locations. You can even memorize this phrase. METAMASK G Back

# Secret Recovery

Phrase

Your Secret Recovery Phrase makes it easy to back up and restore your account.

WARNING: Never disclose your Secret Recovery Phrase. Anyone with this phrase can take your Ether forever.

sorry clown radio auction slim tourist mobile indoor fossil wink ten code

Remind me later ) Next

Tips:

Store this phrase in a password manager like 1Password.

Write this phrase on a piece of paper and store in a secure location. If you want even more security, write it down on multiple pieces of paper and store each in 2 - 3 different locations.

Memorize this phrase.

Download this Secret Recovery Phrase and keep it stored safely on an external encrypted hard drive or storage medium.

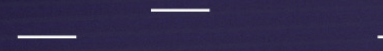

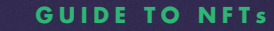

## Step 2: Create an account

5. Verify your secret phrase by selecting the previously generated phrase. When done, click Confirm.

By "solving this puzzle" you are confirming that you know your secret phrase.

Congratulations! You have successfully created your MetaMask account.

A new Ethereum wallet address was automatically generated for you!

#### METAMASK

#### Confirm your Secret Recovery Phrase

Please select each phrase in order to make sure it is correct.

| sony    | ciowii  | Iddio   | Guction |
|---------|---------|---------|---------|
| slim    | tourist |         |         |
| auction | clown   | code    | fossil  |
| indoor  | mobile  | radio   | slim    |
|         | ten     | tourist | wink    |

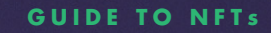

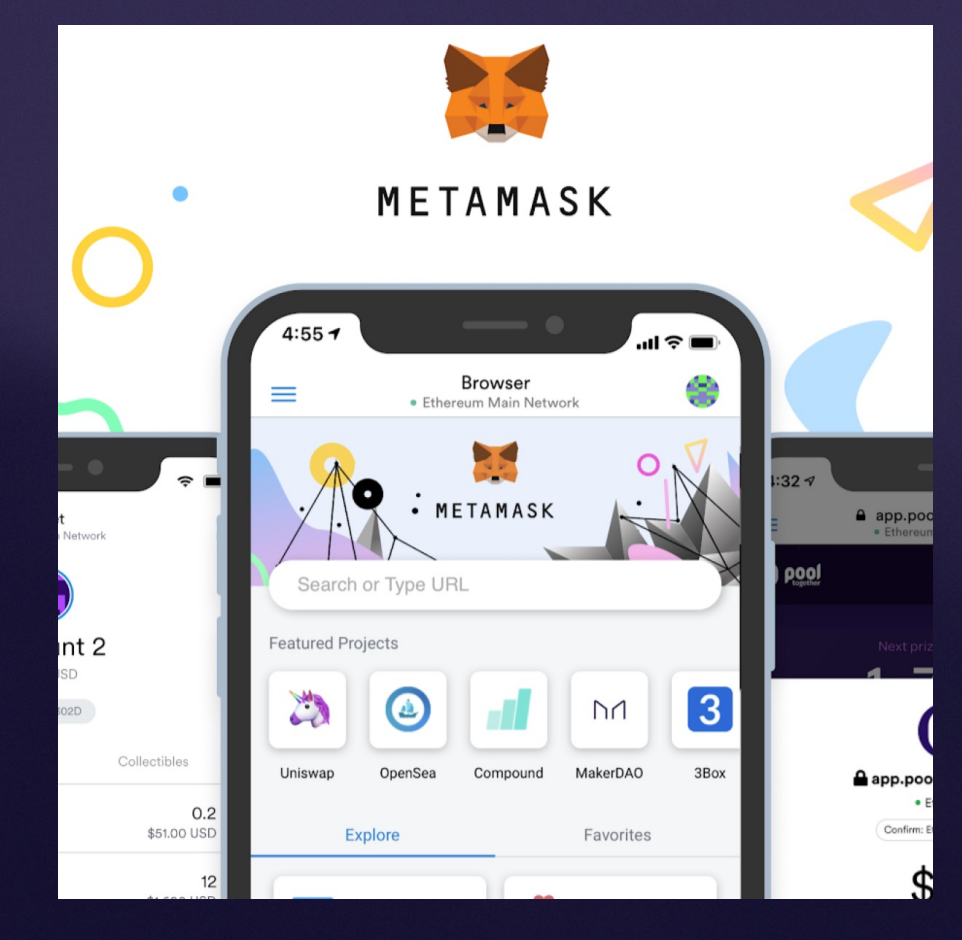

We also recommend to get the MetaMask mobile app on your device.

# 2. Get imba's NFTs

imba

# How to get imba's NFTs

You can access and buy our NFTs in imba's website at: imba.gr/calendar2023

The NFTs are free to grab, as we take care of the transaction expenses known as "gas fees".

imba

So, all you need is a Crypto Wallet like MetaMask, which you learned how to create in the previous step.

#### **GUIDE TO NFTs**

## Step 1. Find the NFT

In the Calendar's landing page

https://imba.gr/calendar2023

navigate to the monthly NFT artwork that you would like to collect and then tap on the Grab the NFT button.

A new tab will open. Tap to Connect Wallet and select the MetaMask option, if you have already created a MetaMask wallet.

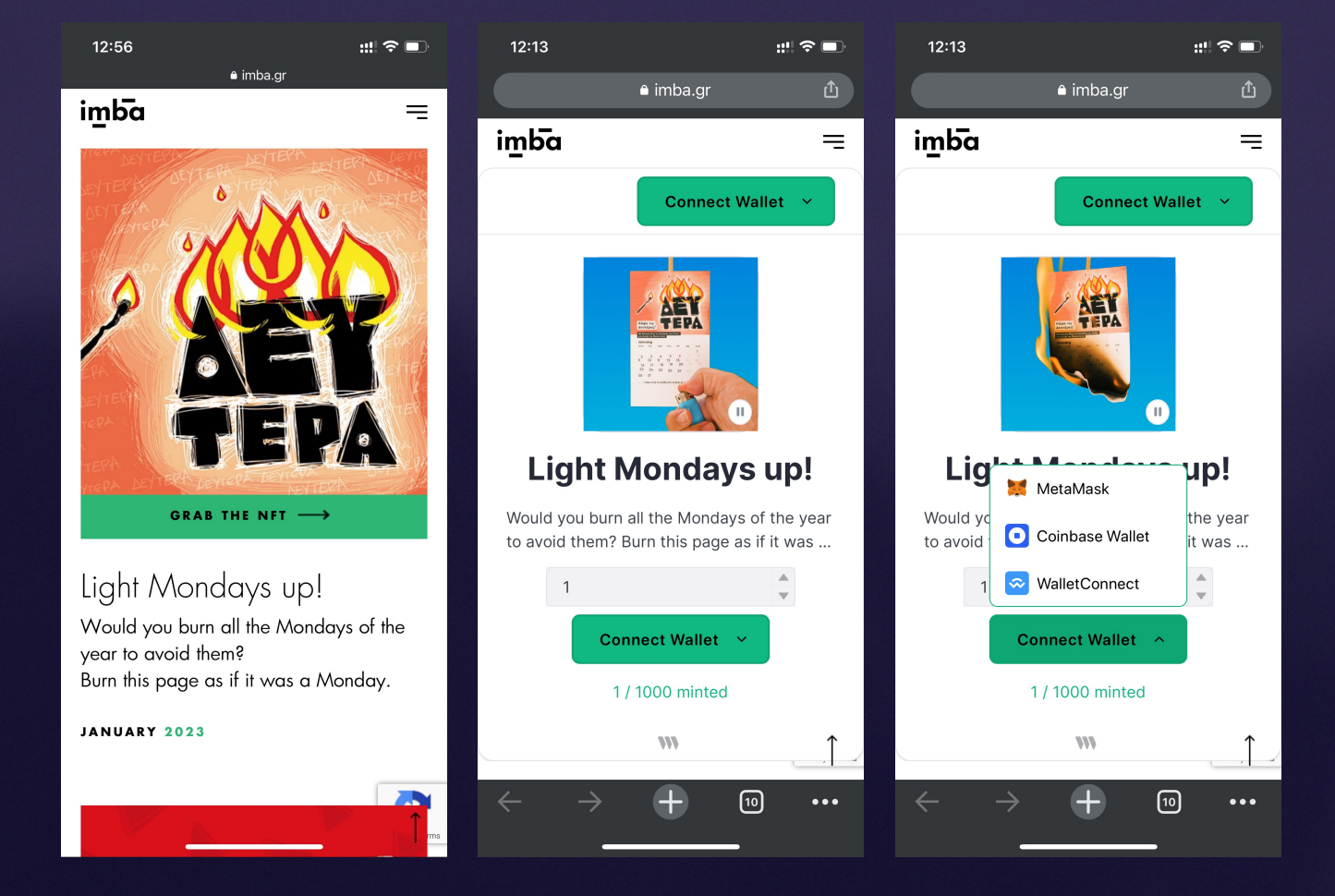

#### **GUIDE TO NFTs**

## Step 2. Complete purchase through your wallet

If you are using a mobile device, you will be redirected into MetaMask's own browser, where the wallet connection is completed.

Note: Do not disable Pop-Ups on your browser's settings.

In a desktop browser with an active MetaMask extention, you will be asked to confirm the connection.

Tap the Mint (Free) button and then the Sign button to confirm the transaction.

You have successfully purchased a copy of our NFT artwork! You may keep it or sell it at any price.

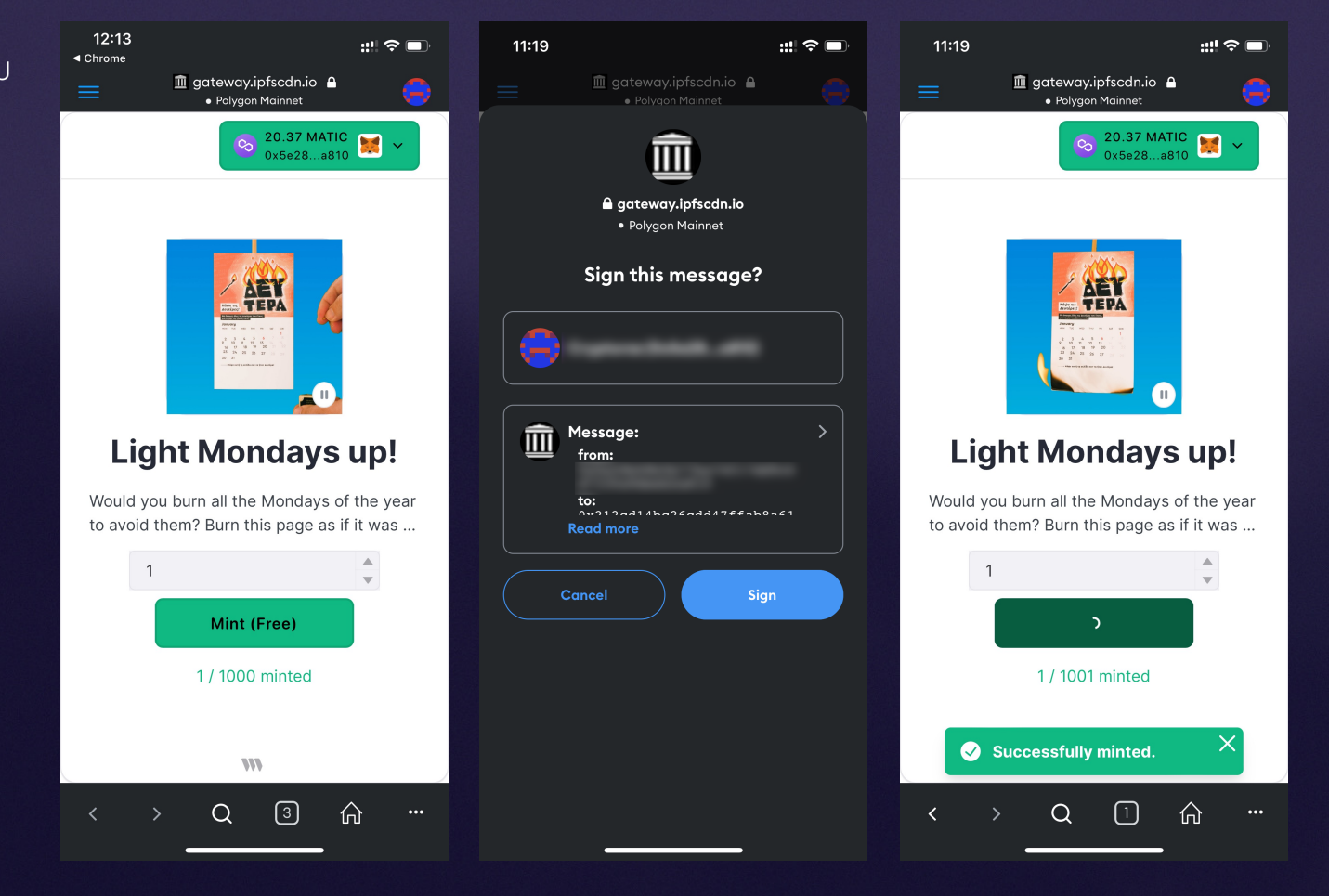

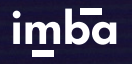

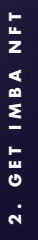

## In order to see your collected NFTs, or even sell them, you need to connect your Wallet to an NFT marketplace.

imba

The following chapter will guide you on how to connect with OpenSea marketplace.

# 3. Connect your Wallet to OpenSea NFT marketplace and manage your collectables.

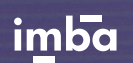

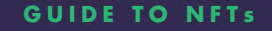

## Step 1. Connect your Wallet to OpenSea

In order to create an account on a marketplace like OpenSea, you need to sign-in with your wallet.

If you intend to use a mobile device, we recommend to use MetaMask's mobile app "Browser" feature to navigate to OpenSea and connect your wallet.

NOTE: This will make it easier for the wallet to communicate with the marketplace on a mobile device.

To access MetaMask's browser, tap on the three-bar menu icon and then tap on the Browser option.

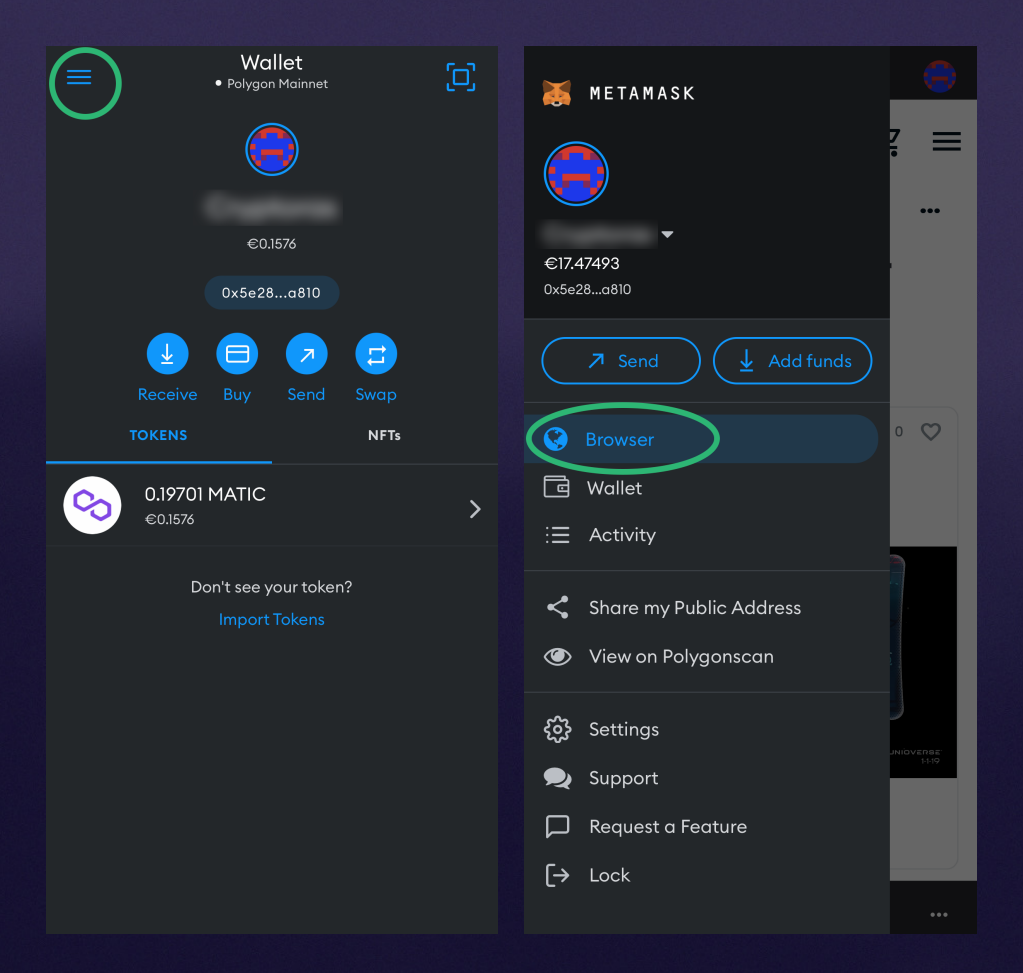

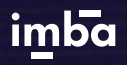

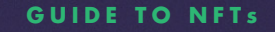

## Step 1. Connect your Wallet to OpenSea

- 1. Navigate to the marketplace <u>https://opensea.io/</u>
- 2. Tap on the top-right menu icon
- 3. Tap Connect Wallet on the bottom
- 4. Select the MetaMask option
- 5. Now your wallet is connected to OpenSea Marketplace.

| 🕗 OpenSea 이 오 보 🗙 | 🕗 OpenSea 오 몇 ×                                                                      | 🕗 OpenSea 오 ᆬ ☰         |
|-------------------|--------------------------------------------------------------------------------------|-------------------------|
| ✓ Explore >       | < 🕑 My wallet                                                                        | Explore, collect,       |
| Drops >           | If you don't have a <b>wallet</b> yet, you can select a provider and create one now. | and sell NFTs           |
| ∎∎ Stats >        | 🐼 WalletConnect                                                                      |                         |
| ■ Resources >     | MetaMask Popular                                                                     |                         |
| Create            | Ledger                                                                               | 21.39701 MATIC          |
| ⊕ Language en >   | Coinbase Wallet                                                                      |                         |
| → Night mode      | Phantom     Solana                                                                   | Create a new account    |
| Connect wallet    | BitKeep BNB Chain                                                                    |                         |
|                   | Show more                                                                            | Connect hardware wallet |

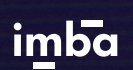

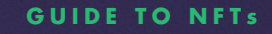

## Step 2. Find your collected NFTs

- 1. Into OpenSea, tap on the top-right menu icon
- 2. Tap Account
- 3. Tap Profile
- 4. On your profile page, you can see your collected NFTs in the Collected tab.

If you don't see them there, tap on the More tab and then on the Hidden option in the drop-down menu.

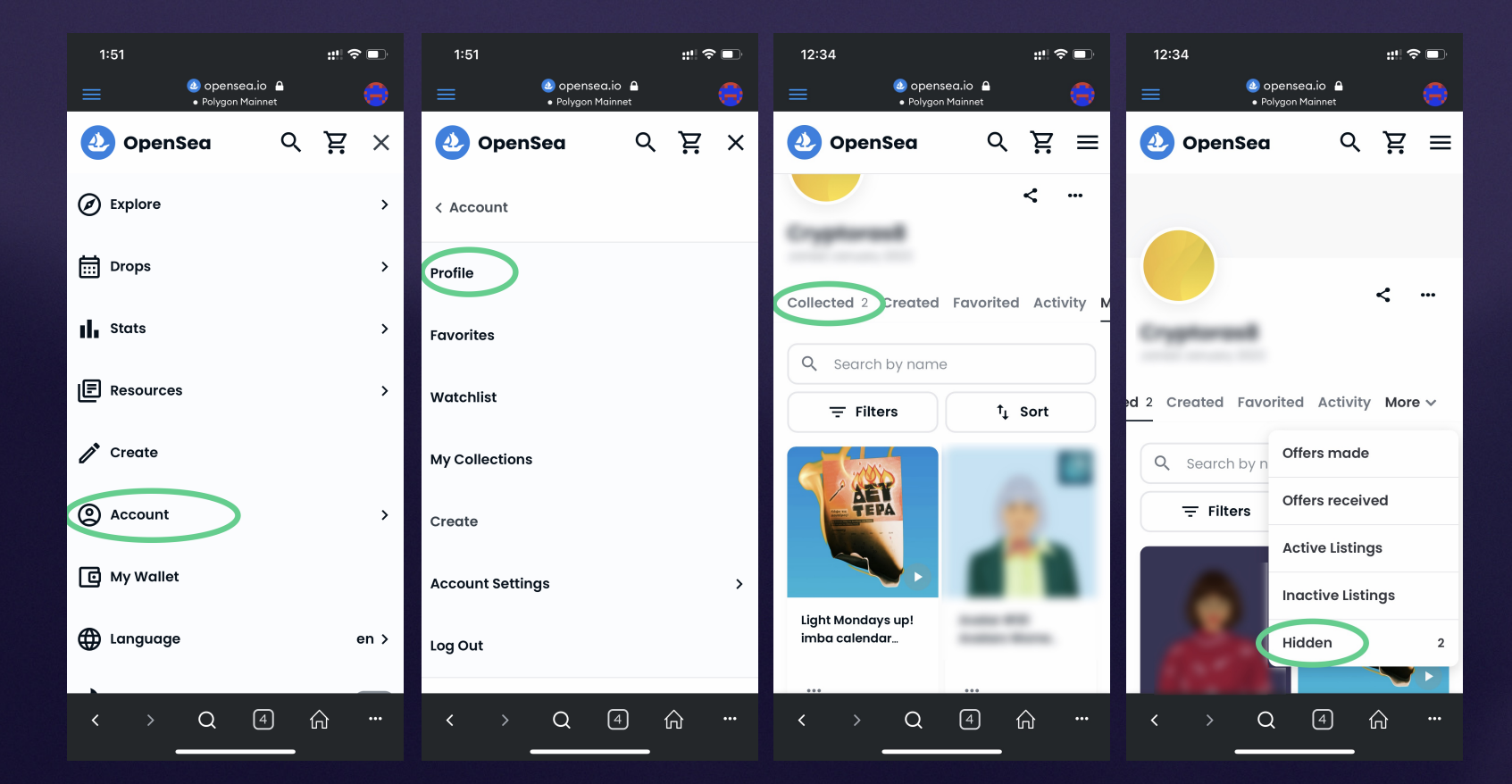

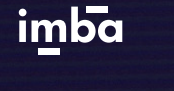

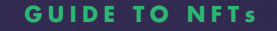

## Step 3. Unhide an NFT if it's hidden

- If your collected NFT is hidden, find it under More > Hidden menu and then tap on the three-dots icon to open a secondary menu.
- 2. Tap to Unhide the NFT and then tap Continue.
- 3. Your NFT will now be visible in the Collected tab.

| 3:02     #!        ■ <sup>®</sup> opensea.io <sup>●</sup> <sup>●</sup> <sup>●</sup> <sup>Polygon</sup> Mainnet <sup>®</sup> openSea <sup>®</sup> <sup>®</sup> | Q     Search by name       Image: Bulk list for sale     t <b>t J</b> Sort         Sell as bundle | Collected 3 Created Favorited Activity M |
|----------------------------------------------------------------------------------------------------|---------------------------------------------------------------------------------------------------|------------------------------------------|
| ed 2 Created Favorited Activity More ✓<br>Q. Search by name<br>〒 Filters 1, Sort                                                                                                    | <ul> <li>Copy link</li> <li>Transfer</li> <li>Make profile picture</li> <li>Unhide</li> </ul>     | Filters † Sort                           |
| Light Mondays up!<br>imba calendar                                                                                                    | Light Mondays up!<br>imba calendar                                                                | Light Mondays up!<br>imba calendar       |
| < > Q ⑤ 俞 …                                                                                                    | Unhide (1)<br>Cancel                                                                              |                                          |

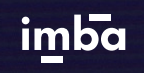

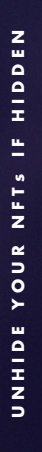

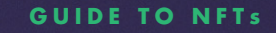

## Step 4. Sell an NFT

- When you find your collected NFT artwork, you may keep it or sell it. Tap on the Sell button to configure the listing.
- 2. Set the price and kind of token. On this example we used MATIC token.
- 3. Set duration of the listing (maximum is 6 months).
- 4. Tap Complete Listing and then tap Confirm on the pop-up page.

| 12:34                                                                                                    | ::!! 중 □    | 12:35                                                                                   | ::! ? ■                    |   | 12:36                                                | #!              |
|----------------------------------------------------------------------------------------------------|-------------|-----------------------------------------------------------------------------------------|----------------------------|---|------------------------------------------------------|-----------------|
| <ul> <li>Opensea.io</li> <li>Polygon Mainr</li> </ul>                                                                                                    | net 🙃       | <ul> <li>e appension</li> <li>e Polygon</li> </ul>                                      | ea.io 🔒 🗧                  |   | <ul> <li>Opensea.iv</li> <li>Polygon Mair</li> </ul> | net 👼           |
| 🕹 OpenSea                                                                                                    | ਟ ਸ਼ੋ ≡     | 🕗 OpenSea                                                                               | ८ हें ≣                    | = | 🕹 OpenSea                                            | < ਸ਼ੋ ≡         |
| ~                                                                                                    | 0 🛇         | Light Monda<br>imba calenda                                                             | <b>ys up!</b><br>r 2023 V2 |   | Set duration                                         |                 |
|                                                                                                    | à           |                                                                                         |                            |   | 📋 6 months                                           | ~               |
| Rédér tic<br>Accélant<br>Martine<br>Martine<br>Mar | A           | < List for s                                                                            | ale                        |   | More options                                         | ~               |
| x000         T02         v000         those         res         vol           2         3         4         5         6           9         10         11         12         13         1           16         17         71         18         19         20           23         24         25         50         9         10                                                                                                    |             | Set a price 🛈                                                                           |                            |   | Summary                                              |                 |
| 20 5 <sup>1</sup>                                                                                                    |             | Amount                                                                                  | ETH 🗸                      |   | Listing price                                        | 20 MATIC        |
| and a second                                                                                                    |             |                                                                                         | MATIC                      |   | Service tee<br>Creator earnings                      | 2.5%            |
|                                                                                                    |             | Creator earnings                                                                        |                            |   |                                                      |                 |
| 😫 2 owners 🔠 2 items                                                                                                    | 2 You own 1 | Creator earnings are optic<br>this collection. You can giv<br>up to 0.00% of your sale. | ve them 0.00 %             |   | Potential earnings                                   | 19.5 MATIC      |
| O 3 views                                                                                                    |             |                                                                                         |                            |   |                                                      |                 |
| Edit item                                                                                                    | Sell        | Set duration                                                                            |                            |   | Complete lis                                         | sting           |
| < > Q 4                                                                                                    | Ð ŵ         | < > Q                                                                                   | 4 ŵ ···                    |   | < > Q (                                              | 4) ŵ <u>···</u> |
|                                                                                                    |             |                                                                                         |                            |   |                                                      |                 |

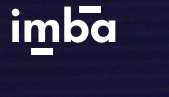

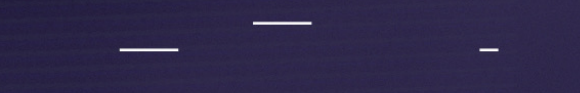

**GUIDE TO NFTs** 

# Congratulations!

## You managed to enter the Crypto NFT world! You can now sell your NFTs or keep them as a collectable item.

# OPTIONAL Add Polygon Network

imba

Add Polygon Network

For our imba NFTs, we use Polygon Network to minimize transaction costs (a.k.a. Gas Fees)

In order to view the flow of funds in your accounts, on the Polygon Network, you will need to configure Polygon testnet and mainnet URLs on MetaMask.

imba

There are two ways to do it:

- Using Polygonscan (desktop)
- Add the Polygon network manually (mobile or desktop)

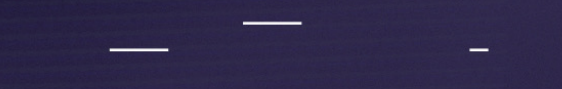

**GUIDE TO NFTs** 

# Add the Polygon Network using Polygonscan

For Desktop use

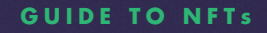

## Add the Polygon Network using Polygonscan

#### Please follow the steps to add Polygon's Mainnet:

1. Navigate to polygonscan.com

imba

2. Scroll down to the bottom of the page and click on the button "Add Polygon Network".

| Bk | 22738844<br>26 secs ago | Validated By 0xbdbd4347b082d9d6bd<br>228 txns in 2 secs | 0.91783 MATIC | Тх | 0x38d70a19fb47<br>18 secs ago | From 0xba9629528cf2ca0ebe<br>To 0x8765f05adce126d70b | 0 MAT                      | IC |
|----|-------------------------|---------------------------------------------------------|---------------|----|-------------------------------|------------------------------------------------------|----------------------------|----|
| Bk | 22738843                | Validated By 0xbdbd4347b082d9d6bd                       | 0.90759 MATIC | Тх | 0x6d45fd29d321                | From 0x1867dcf2d1b910c8d3                            | 0.0001 MAT                 | IC |
|    |                         | View all blocks                                         |               |    |                               | View all transactions                                |                            |    |
|    |                         |                                                         |               |    |                               |                                                      |                            |    |
| 47 |                         |                                                         |               |    |                               | Add Polyaon Network                                  | ≎ <sup>e</sup> Preferences |    |
| Po | wered by Polygon        | Chain                                                   |               |    |                               |                                                      |                            |    |
|    |                         |                                                         |               |    |                               |                                                      |                            |    |

## Add the Polygon Network using Polygonscan

3. Once you click the button you will see a MetaMask Notification. Now, click on Approve. You will be directly switched to Polygon's Mainnet in the network dropdown list. You can now close the dialog.

imba

If you are facing any issue, add the network manually according to the steps given in the next slides.

|                                                               | polygopscan com                                    |
|---------------------------------------------------------------|----------------------------------------------------|
|                                                               | polygonscan.com                                    |
| low tł                                                        | nis site to add a netwo                            |
| This will al                                                  | low this network to be used within MetaMask        |
| Mask does r                                                   | not verify custom networks. Learn about sca        |
|                                                               | network security risks.                            |
|                                                               |                                                    |
| Network                                                       | Name 🛛                                             |
| Network<br>Polygon                                            | Name <b>0</b><br>Mainnet                           |
| Network<br>Polygon<br>Network                                 | Name O<br>Mainnet<br>:URL O                        |
| Network<br>Polygon<br>Network<br>https://p                    | Name O<br>Mainnet<br>:URL O<br>olygon-rpc.com/     |
| Network<br>Polygon<br>Network<br>https://p<br>Chain ID        | Name O<br>Mainnet<br>URL O<br>olygon-rpc.com/<br>O |
| Network<br>Polygon<br>Network<br>https://p<br>Chain ID<br>137 | Name O<br>Mainnet<br>URL O<br>olygon-rpc.com/      |

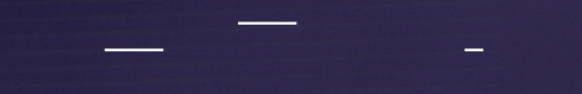

**GUIDE TO NFTs** 

# Add the Polygon network manually For Mobile or Desktop use

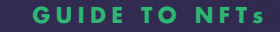

## Add the Polygon network manually

On a desktop browser, to add Polygon's Mainnet, click on the Network selection dropdown and then click on Custom RPC.

On the MetaMask mobile app, tap on the "Wallet" at the top of the screen and then tap Add a network.

imba

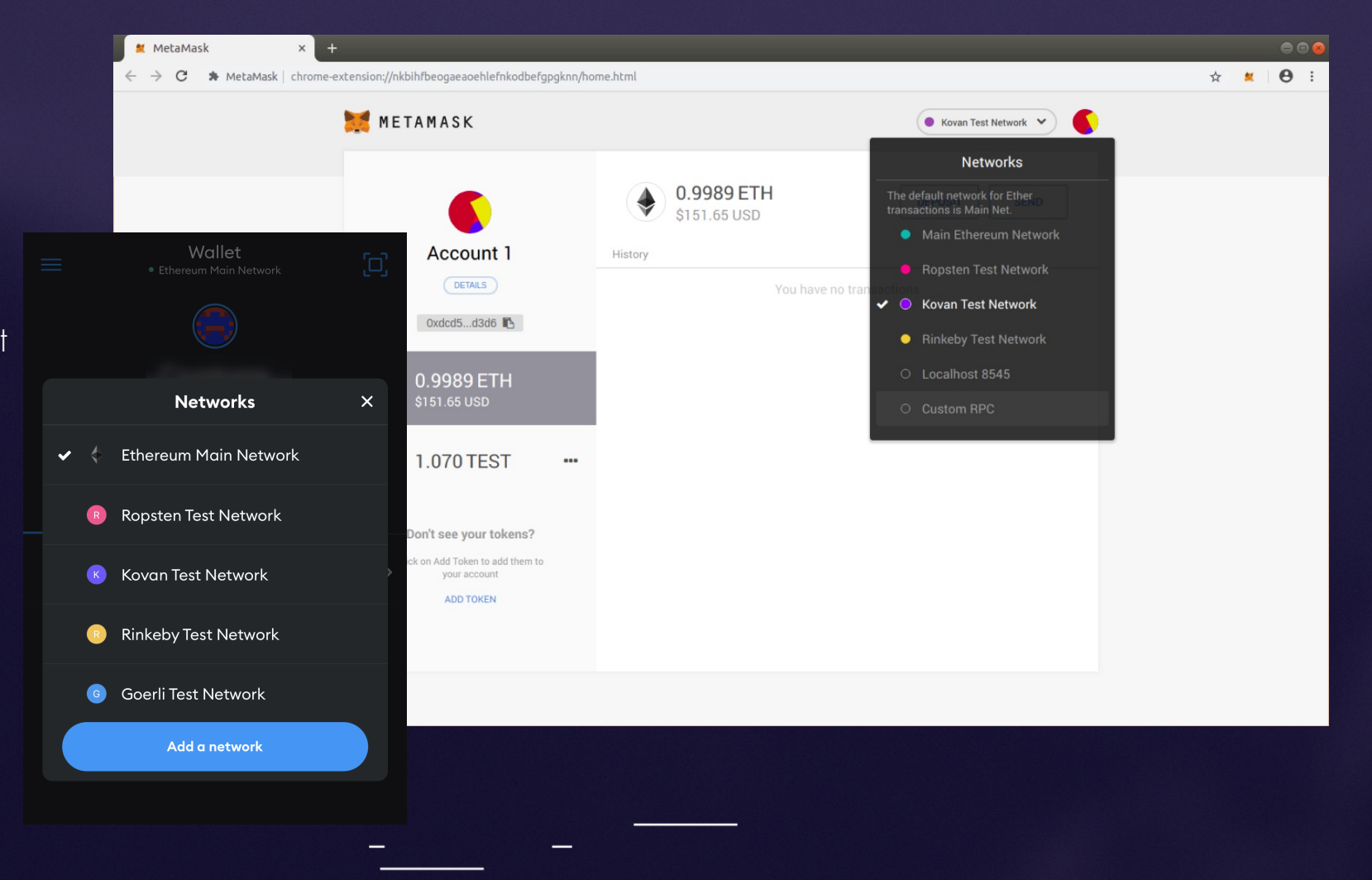

N E T W O R K

POLYGON

ADD

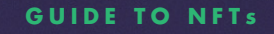

## Add the Polygon network manually

It will open a form with 2 tabs on the top: Settings and Info.

- In the Settings tab you can add Polygon Mainnet in the Network Name field
- URL https://polygon-rpc.com/ in the New RPC URL field
- 137 in Chain ID field,
- MATIC in Currency Symbol field
- and https://polygonscan.com/ in Block Explorer URL field.

Once you've added the information click on Save. You will be directly switched to Polygon's Mainnet in the network dropdown list. You can now close the dialog.

On the mobile app, select the Custom Networks tab and fill the fields in the same way.

You have successfully added Polygon Network to your MetaMask!

|                               | Networks                                                                                                |                 |  |  |
|-------------------------------|----------------------------------------------------------------------------------------------------|-----------------|--|--|
|                               | POPULAR                                                                                                 | CUSTOM NETWORKS |  |  |
| Network Name                  |                                                                                                    |                 |  |  |
| Polygon Mainnet               | the state of the blockchain and record your<br>network activity. Only add custom networks<br>you trust. |                 |  |  |
| New RPC URL                   | Network Name                                                                                            |                 |  |  |
|                               | Network Name (option                                                                                    | al)             |  |  |
| https://polygon-rpc.com/      | RPC Url                                                                                                 |                 |  |  |
| Chain ID 🚯                    | New RPC Network                                                                                         |                 |  |  |
|                               | Chain ID                                                                                                |                 |  |  |
| 137                           | Chain ID                                                                                                |                 |  |  |
| Currency Symbol (ontional)    | Symbol                                                                                                  |                 |  |  |
|                               | Symbol (optional)                                                                                       |                 |  |  |
| MATIC                         | Block Explorer URL                                                                                      |                 |  |  |
|                               | Block Explorer URL (op                                                                                  | tional)         |  |  |
| Block Explorer URL (optional) |                                                                                                    |                 |  |  |
| https://polygonscan.com       |                                                                                                    | Add             |  |  |
|                               |                                                                                                    |                 |  |  |
| Delete                        | Save                                                                                                    |                 |  |  |

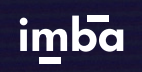

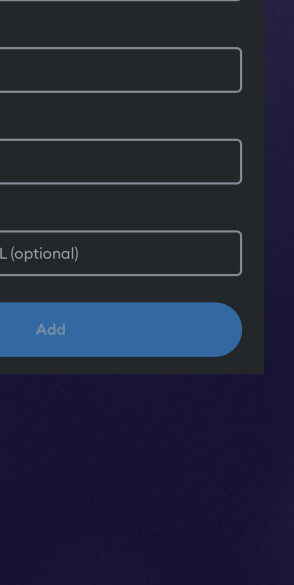

N E T W O R K

POLYGON

ADD

# OPTIONAL Buy Crypto Tokens for NFT purchases

imba

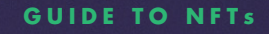

## Buy Tokens

In this example we will use the MetaMask Mobile App.

- Make sure to change the active network to Polygon Mainnet for low-cost transactions.
- 2. Tap on the Buy Button in your Wallet's main page.
- 3. Choose a Payment Method.

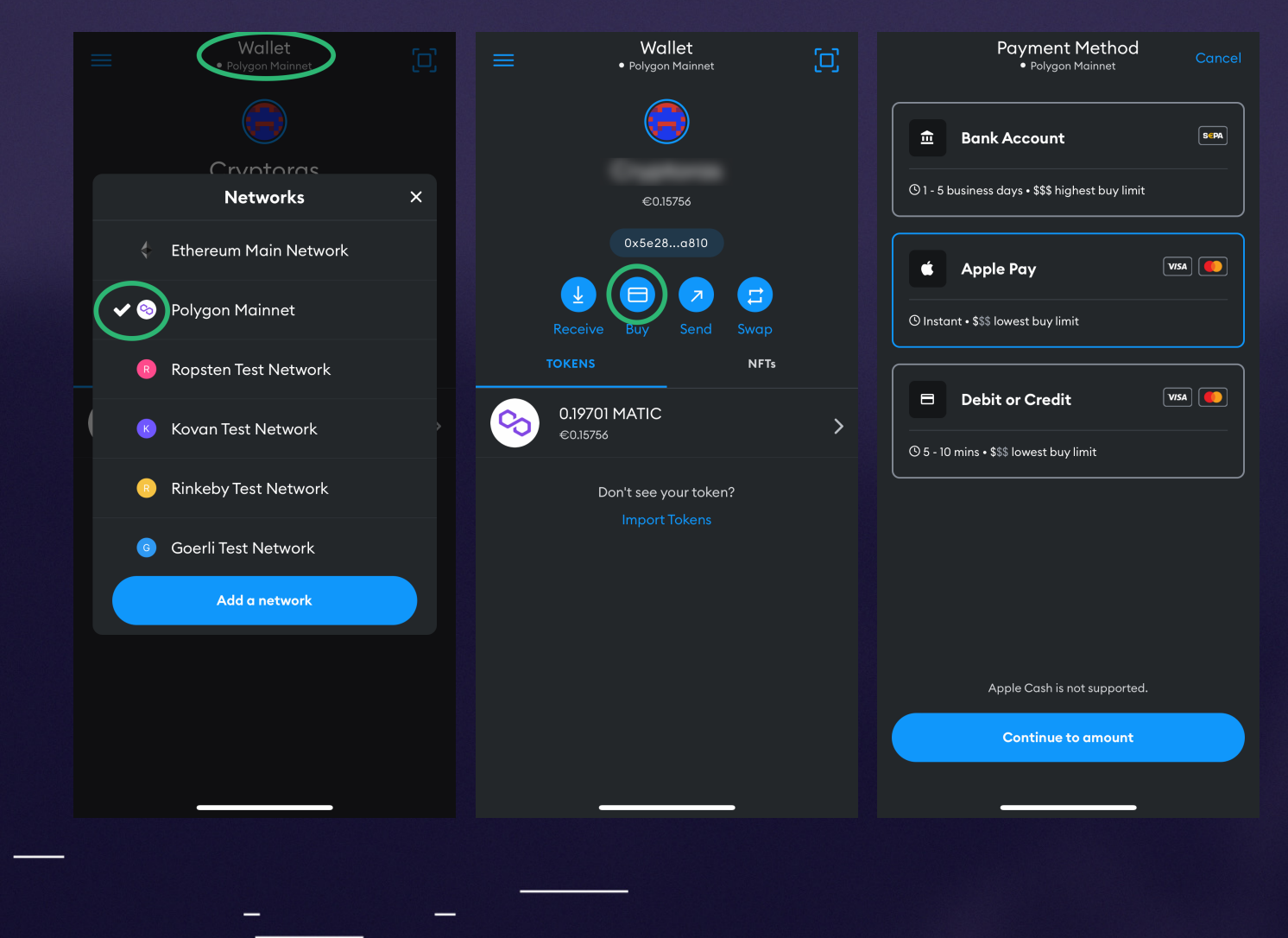

#### imba

#### **GUIDE TO NFTs**

## Buy Tokens

4. Select the type of token you want to buy. In this case, select MATIC from the drop-down menu.

> The minimum amount that MetaMask and MoonPay services are allowing, is around 20€.

5. After watching the summary and confirming your order, there will be a brief sign-up process for the MoonPay service.

imba

 When the transaction is done, wait for a few minutes and your MATIC tokens will be visible in your wallet's home-screen.

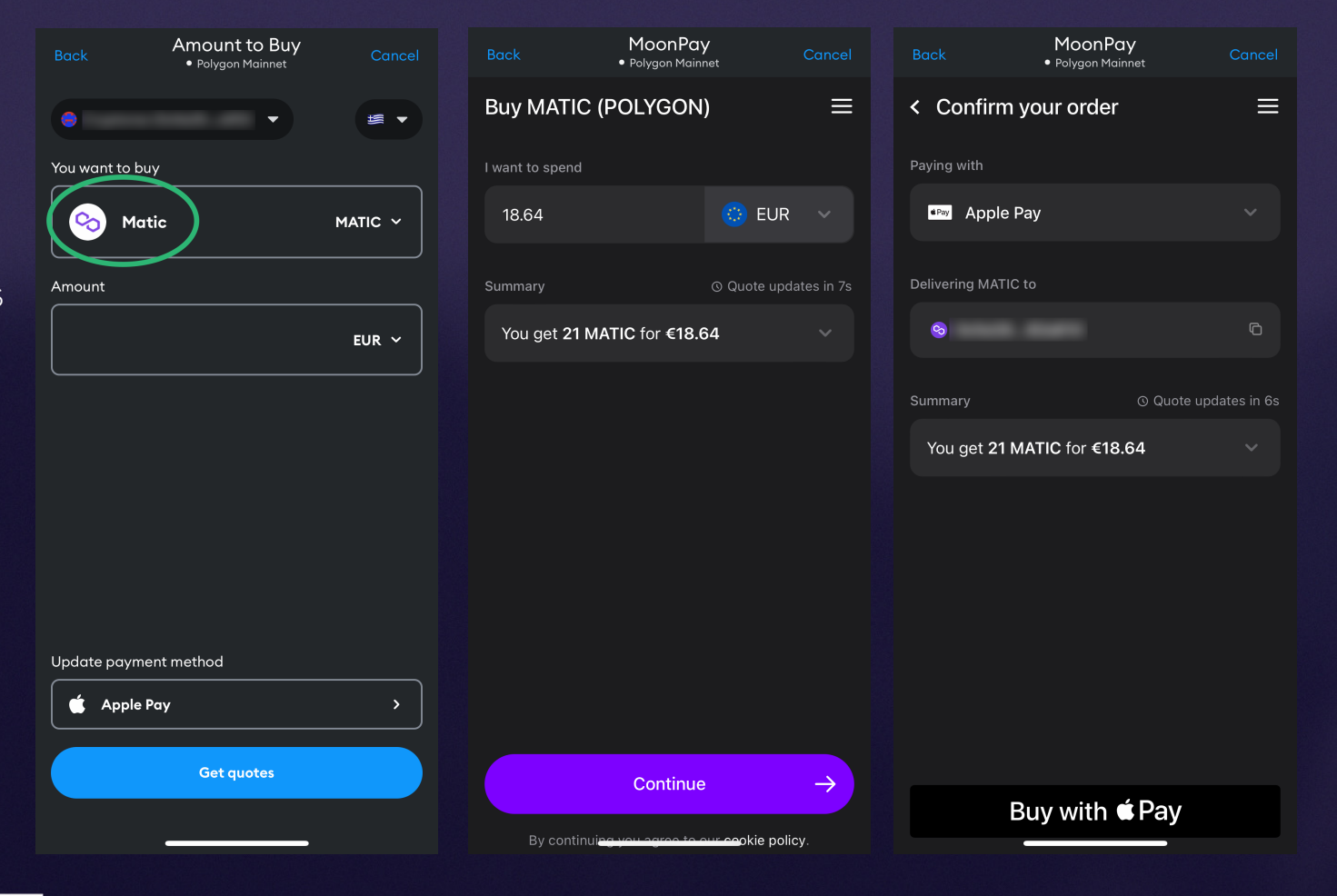

# THANK YOU